#### REDCap Intro to Surveys (RC-204)

# REDCap Research Electronic Data Capture

ITHS Institute of Translational Health Sciences Accelerating Research. IMPROVING HEALTH.

## Learning objectives

- Basic survey setup
- Distribution
- Management
- Example of uses
- User rights

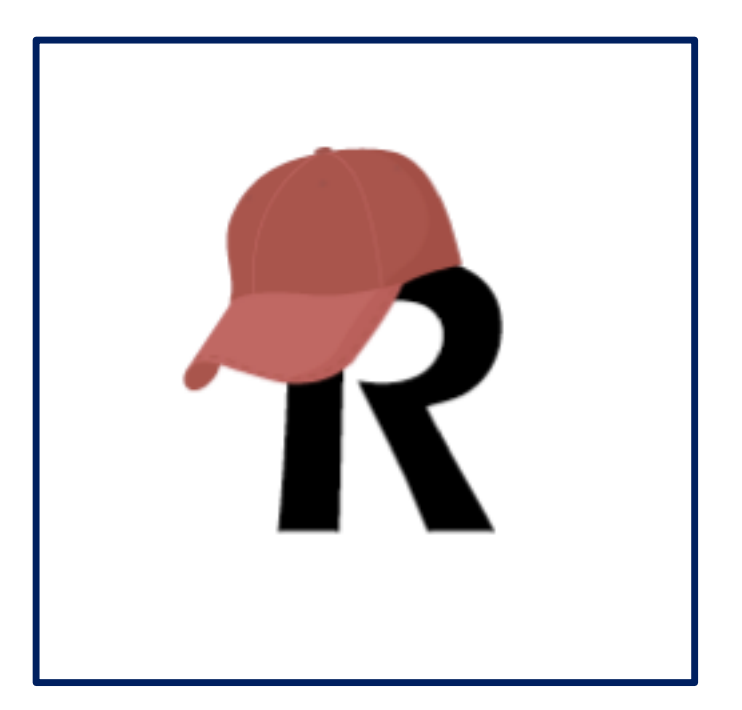

| C                            | Banori Varitari                                                                                                    |
|------------------------------|----------------------------------------------------------------------------------------------------|
|                              | WEORMATION                                                                                                    |
|                              | TARE PATIENT HEALTH IN ON                                                                                                    |
| AUTHOR                       | RIZATION TO RELEASE                                                                                                    |
| AO TITE                      | Diare o.                                                                                                    |
|                              | Linee information to: Attn:                                                                                                    |
| Patient Name: Children       | an's Hospital to reveaue man                                                                                                    |
| I authorize Seattle Chuali - | Lap with                                                                                                    |
| Organization/Individual      | State                                                                                                    |
| Address                      | Fax # ( Compact Disc (CD), or to have the passal address above.                                                                                                    |
| City                         | to an electronic formin of be password between being to one                                                                                                    |
| Phone # (                    | he information requested of Radiology Prove the paraword the                                                                                                    |
| Check this box to record     | ords (with the email address is pro-                                                                                                    |
| to the receptoride your eman | Drug Alcond Department Records                                                                                                    |
| C-Mail Address:              | Information to be reading Deports                                                                                                    |
| Estimat                      | Radiology Rep                                                                                                    |
| from .                       | Coerative Reports D Radiology                                                                                                    |
| Dequesting records.          | A THE DEPARTMENT OF A THE DEPARTMENT OF A THE DEPARTMENT. |

#### What is a survey in REDCap terms?

#### A different way of doing data entry in your project

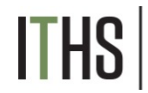

## General survey models

#### Simple single survey

- Quick and easy to setup
- Single record per response
- Great for getting started with surveys

#### **Chained surveys**

- Link multiple surveys together
- "Skip" over certain surveys
- Multiple survey responses linked to a single record

#### Longitudinal surveys (Covered in Advanced REDCap Surveys (304))

- Longitudinal mode turned on
- Repeat the same survey in multiple events
- Multiple survey responses per event per record
- Takes a bit more time and testing to setup
- Great for longer term studies

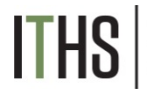

Uses

Setup

Distribution

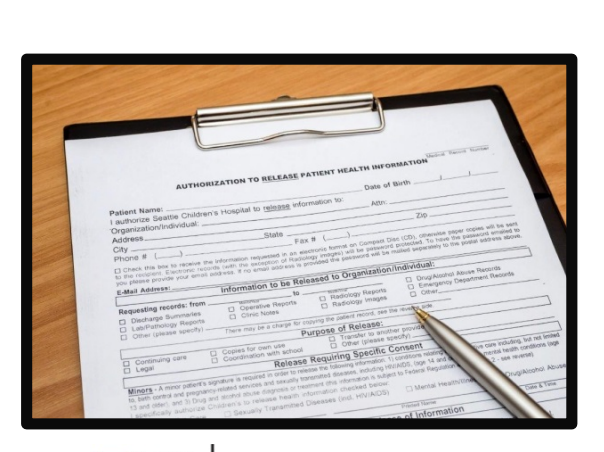

S Institute of Translational Health Sciences accelerating research. Improving health.

#### **Example uses for a single survey**

- Registration survey
  - Classes
  - Events
- Enrollment survey
- Consent survey
- Feedback survey
- Part of a recurring data collection
  - Copy and change date model

Uses

| Set | au  |
|-----|-----|
|     | ~ ~ |

Turn on survey mode

Enable surveys

Survey settings

#### Distribution

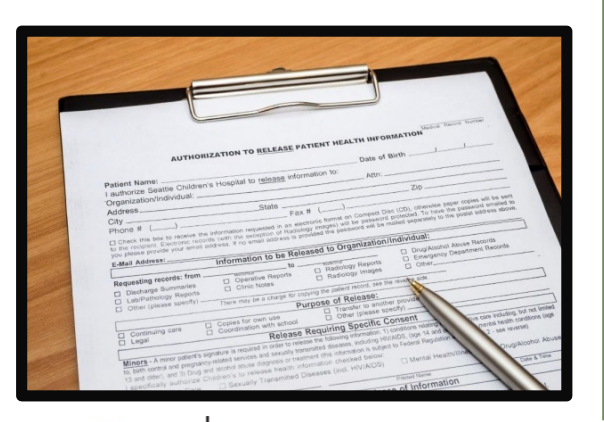

Institute of Translational Health Sciences Accelerating Research. IMPROVING HEALTH.

#### Setup steps for a single survey

- Turn on survey mode for the entire project
- Enable the desired instruments as surveys
- Configure survey settings for your surveys

#### You have to do these in the right order!

Uses

Setup

Turn on survey mode

Enable surveys

Survey settings

Distribution

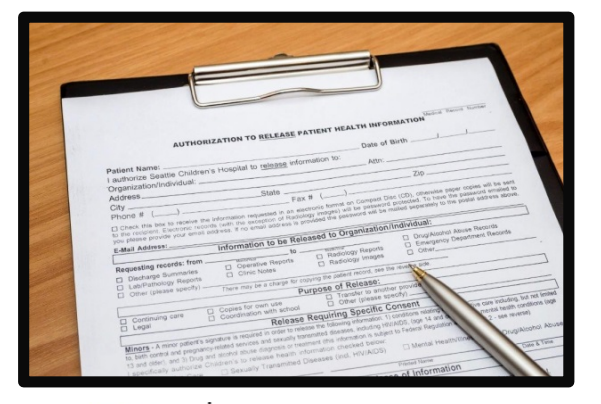

Institute of Translational Health Sciences ACCELERATING RESEARCH. IMPROVING HEALTH.

#### **Turning on the survey feature**

- Hit the "Enable" button to turn on survey mode
  - Found in the project setup page
  - Disable survey mode hides features
    - Can only be done in development
    - Will suspend all active surveys

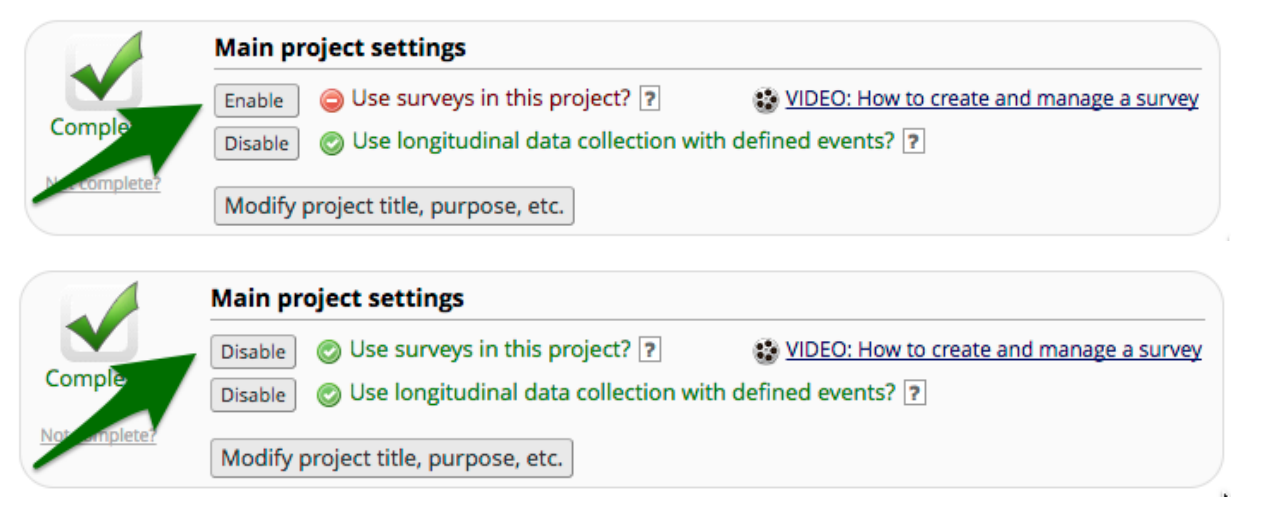

Uses

Setup

Turn on survey mode

**Enable surveys** 

Survey settings

Distribution

| <form></form>                                                                                                    |                                                                                                    |                                                        |                                                 |
|----------------------------------------------------------------------------------------------------|----------------------------------------------------------------------------------------------------|--------------------------------------------------------|-------------------------------------------------|
|                                                                                                    |                                                                                                    |                                                        |                                                 |
| <form></form>                                                                                                    |                                                                                                    |                                                        |                                                 |
|                                                                                                    |                                                                                                    |                                                        |                                                 |
| <section-header></section-header>                                                                                                    |                                                                                                    |                                                        |                                                 |
| <form><form><form><form></form></form></form></form>                                                                                                    |                                                                                                    |                                                        |                                                 |
| <form><form><form></form></form></form>                                                                                                    |                                                                                                    |                                                        |                                                 |
|                                                                                                    |                                                                                                    |                                                        | Madrid Darret Lawrence .                        |
|                                                                                                    |                                                                                                    | THEALTH IN                                             | FORMATION                                       |
| Automic                                                                                                    |                                                                                                    | ZATION TO RELEASE PATIENT                              | r minth                                         |
| Plant Marini                                                                                                    | AUTHOR                                                                                                    | Date                                                   | of units                                        |
| Partial fails::::::::::::::::::::::::::::::::::::                                                                                                    |                                                                                                    | Att information to:                                    | ur                                              |
| Indications/notify         Properties         Properties         Properin         Properties                                                                                                    | Patient Name:<br>Ceattle Children's                                                                                                    | a Hospital to Manual                                   | Z10                                             |
| Aigners                                                                                                    | 1 authorize universities and a second second |                                                        | weith w/l the sets                              |
| CO                                                                                                    | Address                                                                                                    |                                                        | ra Disc (CD), operwise page password emailed to |
| Find all       Image: State and any state and any state and                                          | City                                                                                                    | is an electronic format on Company                     | had multed separately to the power              |
| Be also as a set of the set of the set of t  | Phone #                                                                                                    | information requested in Rudiology who he paraword we  | a dual:                                         |
| Terrererererererererererererererererere                                                                                                    | D Check this box Electronic record<br>to the recipient. Electronic record                                                                                                    | of west. If no employed bit the organizat              | Dom/And Victorial Abuse Records                 |
| Test - State and the state and the state                                 | you phase provide you                                                                                                    | Information to be Released to                          | D Envergency Department                         |
| Repetition generation       Control of the second second sec                                         | E-Mail Addition                                                                                                    | to Rediology Report                                    | es D Other                                      |
| Contrarge for earlier for earlier for      | Requesting records: from                                                                                                    | Operative Reports D Radiology                          | the the revealed lide                           |
| Leader Ranses speech and a speech and a      | Discharge Summaries                                                                                                    | Clinic Note:                                           |                                                 |
| Company of the second second sec      | D Lab/Patrology                                                                                                    | There may be a crurper<br>Purpose of Release           | nother provide                                  |
| Comparison on the second second       | Li ont                                                                                                    | C Other (please                                        | Consent Use care including, but has look        |
| Board Part Control Part Control Part Cont Control Part Control Part Control Part Control Part Control Pa      | Contraction Care C                                                                                                    | Coordination with school                               | in the constrone relation interest terrarel     |
| Minors - A minor patient's signaling a receiver in order with immediate desamined sectors. The sector of the sector of the secto | Continuing                                                                                                    | Release new tolowing information                       | g HeliNDS, (994 Regulation                      |
| Minors - A minor patienty related services dramatic relations on excised becar<br>a hate control and programmy related services dramatic relationships (red. HV/ADS)   Mental Here Date & Inter-                                                                                                    |                                                                                                    | grature is required in order to transmitted diseases,  | leyed to rest                                   |
| to both control and the man and blends and blends health and find his sea (ind. His bear                                                                                                    | Minors - A minor patient                                                                                                    | related services diagnosis or treatment on checked bey | 15) Dive & the                                  |
| a and older), and 3) Division is to researched Diseases (new particular in the second second  | to, bath control and 3) Drug and                                                                                                    | d scores to release hearn d Diseases (ind. Hivist      | Control Marcel                                  |
| I specifically authorize Constraints Sexually transmission                                                                                                    | I specifically authorize C                                                                                                    | D Sexually Trans                                       | and Information                                 |

S Institute of Translational Health Scient Accelerating Research. IMPROVING HEALTH.

## **Enable instruments as surveys**

Found in the online designer

survey

Hit the "Enable" button behind each instrument

| You have to this for each instrument you want to |
|--------------------------------------------------|
| distribute as a survey                           |

Enable

- Hitting the enable button will take you directly to the survey settings for that instrument
- Each instrument that's a survey can still be filled out as a normal instrument

Uses

Setup – Survey settings

**Basic options** 

**Design** options

Survey access

Termination options

#### Distribution

| a second                                                                                                    |                                                                                                    |
|----------------------------------------------------------------------------------------------------|----------------------------------------------------------------------------------------------------|
|                                                                                                    |                                                                                                    |
|                                                                                                    |                                                                                                    |
|                                                                                                    | United Descent                                                                                                    |
|                                                                                                    | TIENT HEALTH INFORMATION                                                                                                    |
|                                                                                                    | THORIZATION TO RELEASE PATHE                                                                                                    |
|                                                                                                    | Date of a                                                                                                    |
|                                                                                                    | Attraction of the second second                                                                                                    |
| P                                                                                                    | atient Name:<br>Seattle Children's Hospital to tensor<br>Zip                                                                                                    |
|                                                                                                    | Autorities and a set                                                                                                    |
|                                                                                                    | InderesState                                                                                                    |
|                                                                                                    | City is an electronic termin with the parameteric proceeding to the parameters                                                                                                    |
|                                                                                                    | Phone # analyse the information requested to Republication import the paravoid water                                                                                                    |
|                                                                                                    | 3 Check this best processing and before it no enables and the second and the contraction (Individual Acuse Records to be and best and the contraction) (Individual Acuse Records to be and best and best  |
| and the second second se                                                                                                    | You planse provide You Company Company |
|                                                                                                    | E-Mail Address: Information 10 minutes 0 Other                                                                                                    |
| 1000                                                                                                    | Pageiesting records: from Dependive Reports D Rabology was be revealed and                                                                                                    |
|                                                                                                    | Discharge Summaries Chrie Nosse Chrie Nosse Chrie Nos  |
| and the second second s | LobPrathology (blaase specify) There may be a charge - Purpose of Released     Purpose of Released - polyla                                                                                                    |
| and the second second se                                                                                                    | D Other to Compare the second second se                                                                                                    |
| 100                                                                                                    | Constant of the Constant of the Constant of th |
| 1.10                                                                                                    | Construing de- Construing television (Release Revealed Parlings, top 14 and 19 and 19  |
|                                                                                                    | La contra la required in order to researce disease. Boost an estimation in subject to Federal Top OrugiAlson                                                                                                    |
| 200                                                                                                    | Minors - A minor patient's signature and barries and barries the mean the minor checked below.                                                                                                    |
|                                                                                                    | to, bath control and program stochol bitule too hearth information and the stochol bitule too hearth information and the stochol bitule too hearth information and the stochol bitule too hearth in the theorem and the stochol bitule too hearth in the stochol bitule too hearth in the stochol bitule  |
| and the second second                                                                                                    | to and others authorize Children's Transmission of Presser Town Presser Town                                                                                                    |
|                                                                                                    |                                                                                                    |

Institute of Translational Health Science accelerating research. IMPROVING HEALTH.

#### **Survey settings – Basic options**

- Survey Title
  - Can be different from instrument name
  - Allows for HTML
- Survey Instructions
  - Use this instead of an extra descriptive field
  - Allows for HTML
  - Has some formatting options build in
  - It is ok to leave this empty

Uses

#### Setup – Survey settings

**Basic options** 

**Design options** 

Survey access

Termination options

#### Distribution

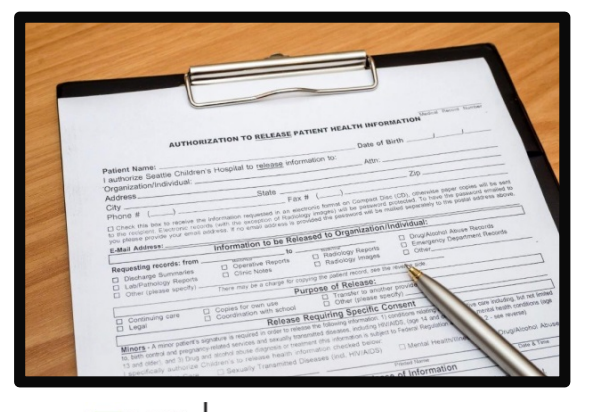

Institute of Translational Health Sciences accelerating research. Improving health.

#### **Survey settings – Design options**

- Survey Design
  - Logo
  - Enhanced buttons
    - Use for mobile centric surveys
  - Size & Font
  - Survey Theme
    - Preloaded theme
    - Build your own
      - Saving links theme to your account
- Survey Customization
  - Default settings are fine for 90% of the surveys

Uses

#### Setup – Survey settings

**Basic options** 

**Design options** 

Survey access

**Termination options** 

Distribution

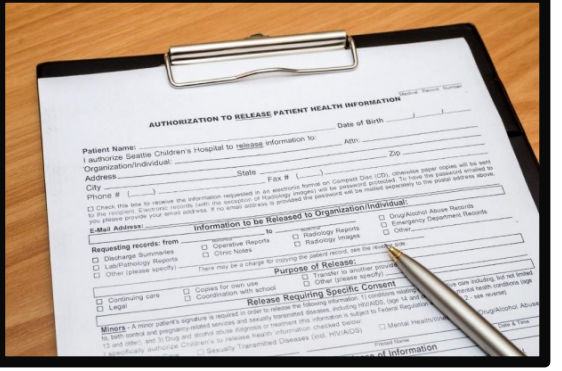

#### Survey settings – Survey access

- **Response limit** 
  - Great for registration surveys
- **Time limit** 
  - Great for daily, weekly or monthly surveys
- Survey expiration
  - Completely deactivates a survey for all records
- "Save and Return"
  - Default is "No save and return"
  - Access codes can be time intensive
    - Located in each survey's record
  - Save and return after completion is risky
    - Can interfere with other features

Uses

#### Setup – Survey settings

**Basic options** 

**Design** options

Survey access

#### **Termination options**

#### Distribution

| 2 | United Taxing Martine .                                                                                                    |
|---|----------------------------------------------------------------------------------------------------|
| - | ITALTH INFORMATION                                                                                                    |
|   | TOTATION TO RELEASE PATIENT HE                                                                                                    |
|   | Date of Birth                                                                                                    |
|   | ind to release information to: Attn:                                                                                                    |
|   | Patient Name. Zip                                                                                                    |
| 1 | 1 autoritoritation/Individual:                                                                                                    |
|   | Address State Eax # ()                                                                                                    |
|   | T COMPANY AND COMPANY AND THE POLY AND THE POLY                                                                                                    |
| 1 | City                                                                                                    |
|   | City Phone #                                                                                                    |
|   | CM<br>Phone # []<br>Check this has the many based on the series of the series of the |
|   | Cdy                                                                                                    |
|   | City                                                                                                    |
|   | OP       Image: State State Stat                                       |
|   | COV                                                                                                    |
|   | OP       OP       OP <td< td=""></td<>                                                                                                    |
|   | GY                                                                                                    |
|   | OP       OP       OP <t< td=""></t<>                                                                                                    |
|   | O()                                                                                                    |
|   | OP       Image: Control of the control of the control of                                       |
|   | OP       OP       OP <t< td=""></t<>                                                                                                    |

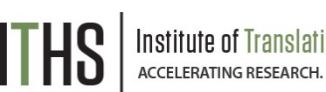

itute of Translational Health Sciences

## **Survey settings – Termination options**

- Auto-continue
  - Auto skip to the next survey upon submit
- URL redirect
  - Redirect to any website
- Thank you message
  - Default option
  - Allows for custom text
  - HTML allowed
  - Confirmation email
    - Send upon completion
    - Requires an email
    - Record email or temporary email

Uses

Setup – Survey settings

Distribution

**Public Link** 

Participant list

Survey invitation log

|                                                                                                    | the second second   |
|----------------------------------------------------------------------------------------------------|----------------------------------------------------------------------------------------------------|
|                                                                                                    | NINTORMATION                                                                                                    |
|                                                                                                    | TO RELEASE PATIENT HEALTH IN ST                                                                                                    |
|                                                                                                    | Date of Birth                                                                                                    |
|                                                                                                    | ind to release information to: Attn:                                                                                                    |
|                                                                                                    | Patient Name. Zip                                                                                                    |
| 100                                                                                                    | Organization/Individual                                                                                                    |
| 1                                                                                                    | Address Fax # Fax # Compare Date Compare Date to have the power address advect                                                                                                    |
|                                                                                                    | Phone #                                                                                                    |
|                                                                                                    | D Check this box to records reach a row email address to creat address to Organization/Individual                                                                                                    |
| 1. 1. 1. 1. 1. 1. 1. 1. 1. 1. 1. 1. 1. 1                                                                                                    | e-Mail Address: Information to be Released                                                                                                    |
| 1                                                                                                    | Badiology Images                                                                                                    |
| 100                                                                                                    | Requesting revenues Cricic Notes                                                                                                    |
|                                                                                                    | Lab/Pathology Regove<br>Lab/Pathology Regove<br>(nease specify) There may be a charge for Copyrig<br>Purpose of Release:                                                                                                    |
|                                                                                                    | Other to     Other (please specify)     Other (please specify)     Other (please specify)     Other (please specify)     Other (please specify)                                                                                                    |
|                                                                                                    | Continuing care Coordination with school Specific Conditions reading metrica (see werse)                                                                                                    |
| Contraction of the                                                                                                    | Legal Relation of the measure in colourny in notion of the wheet to Federal Regulation OngliAlcohol Abuv                                                                                                    |
| 1                                                                                                    | Minarts - A minor patient's signature a review and sexually becamer and information checked below.                                                                                                    |
| and the second second sec | to, bath central and program alcohol builte una health information (Noticeaster) (not. HOV/A(DS)                                                                                                    |
| Contraction of                                                                                                    | a share of the second barren of the second barren of the second barr |

S Institute of Translational Health Science ACCELERATING RESEARCH. IMPROVING HEALTH.

#### **Distribution – Public link**

- Found under "Manage survey participants"
- Auto-generated by REDCap
- Alternatives:
  - Shortened link great for tweets/text
  - Custom link Human readible
  - QR code scan with a smartphone
  - Web embedding code
  - Short code
    - Very temporary (1 hour)
      - In-clinic use

Uses

Setup – Survey settings

Distribution

Public Link

**Participant list** 

Survey invitation log

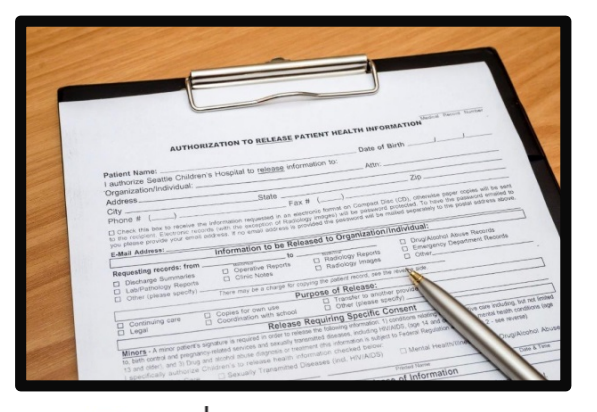

S Institute of Translational Health Sciences accelerating research. Improving health.

#### **Distribution – Participant link**

- One unique link per participant
- Add participants
  - Email plus optional name
    - One email per line
  - De-identified mode possible
- Compose survey invitations
  - Send date/time
  - Reminders
  - Subject and message
  - Recipients
  - Hit send!

Uses

Setup – Survey settings

Distribution

Public Link

Participant list

#### Survey invitation log

|                | and the second of the second second second second second second second second second second second second second                                                                                                    |
|----------------|----------------------------------------------------------------------------------------------------|
|                |                                                                                                    |
|                |                                                                                                    |
|                |                                                                                                    |
|                |                                                                                                    |
| -              |                                                                                                    |
|                |                                                                                                    |
|                | The second second                                                                                                    |
| -              | NOTATION                                                                                                    |
|                | TO FASE PATIENT HEALTH INFORM                                                                                                    |
|                | AUTHORIZATION TO RELEASE                                                                                                    |
|                |                                                                                                    |
|                | ind to release information to. Attr.                                                                                                    |
|                | Patient Name                                                                                                    |
|                | "Construction/Individual:                                                                                                    |
|                | Address State Fax # (                                                                                                    |
| 100            | City to an executive terms of the parameter policies we per                                                                                                    |
|                | Phone # Phone # Phone                                                                                                    |
|                | Check the base records (very through address) to ensure address to Organization/Individual  2 to Organization/Individual  Asset Records                                                                                                    |
| 1200           | to a presse provide you de la contraction to be Released to org                                                                                                    |
|                | E-Mail Address: Information: 10 D Redology Reports Other                                                                                                    |
|                |                                                                                                    |
| 100            | Requesting Summaries Crinic Notes                                                                                                    |
| and the second | Leb/Pathology Reports<br>Leb/Pathology Reports<br>There may be a charge for copyright<br>Leb/Pathology Reports                                                                                                    |
|                | Other (please spectrum)     Puirpose (please specify)     Transfer to annum     Construction                                                                                                    |
|                | C Copies for own use                                                                                                    |
| 1000           | Continuing care Coordination to Release Requiring Spectra for 1 constant of 4 and 2 - see revenue                                                                                                    |
| 1000           | Legal     Under to mission induction status     Drugs/Acohol Adv     Drugs/Acohol Adv |
| 100            | Henry patients signature is request and sexually information into information income on Mental Healthrough     These Texas & Texas                                                                                                    |
|                | Minors - A mice regeneracy related buse degrees of the matter chemical MNIADS)                                                                                                    |
|                | to part and 3) Drug and to release the disease (new control of the set                                                                                                    |
|                | es and others - Transmitted on - Preserve - Nen                                                                                                    |

nstitute of Translational Health Sciences

## **Distribution – Survey Invitation log**

- View all past and future survey invites
  - Filter on various aspects
  - Past versus future
  - Reminders
- Allow for editing of timing of future invites
  - Hit little pencil next to each invite
  - Allows for deletions of future invites
    - Hit little red x next to each invites
- Edits/deletes will need to be done for each invite and reminder separately
- Take this into account when setting up

Uses Setup Distribution

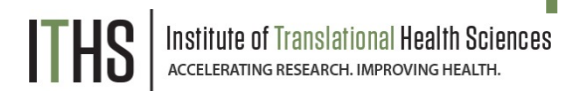

## **Example uses for chained surveys**

- Consent models
- Enabling "paging" in surveys
  - Mobile device optimization
- Multiple workflow surveys
  - Parent vs child surveys
  - Male vs female surveys
  - Limited randomization uses
- Simplifying
  - Instruments
  - Branching logic

Uses

Setup

Auto-continue

Survey queue

**Best practices** 

Distribution

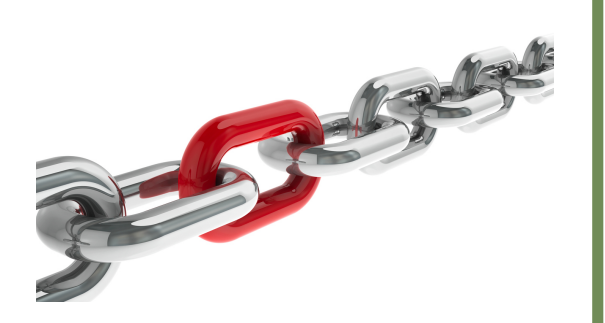

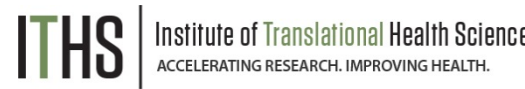

#### **Setup steps for chained surveys**

- Same as a simple single survey
- Enable multiple desired instruments as surveys
- Setup the chain

You have to do these in the right order!

Uses

Setup

**Auto-continue** 

Survey queue

**Best practices** 

Distribution

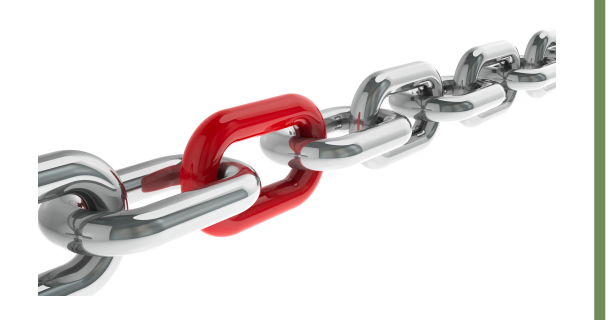

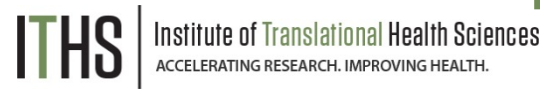

## Setup – Auto-Continue

- Found in the survey settings
- Will need to be enabled for each survey
- Makes the survey continue to the next survey automatically
  - Does nothing for last survey in line
  - Enable a different termination option for the last survey
- Does not play nice with the survey queue

Uses

Setup

Auto-continue

Survey queue

**Best practices** 

Distribution

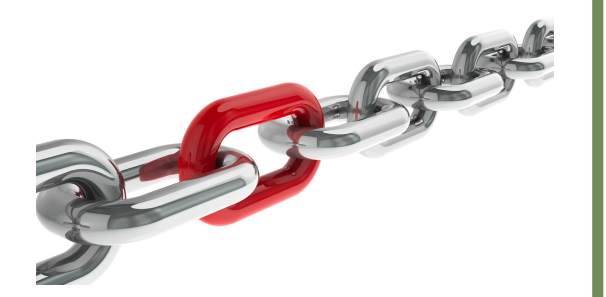

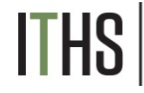

nstitute of Translational Health Scienc Accelerating research. Improving health.

#### Setup – Survey Queue

- Found in the online designer
- Populates based on instruments and events
- Setup after defining your instruments
- First survey will always be missing
- Enable survey based on:
  - Survey completion
  - Branching logic
  - Both
  - Auto-start
    - Immediately start next survey
    - Go to survey queue overview first
    - Order of instruments determines who wins the "tie"

Uses

Setup

Auto-continue

Survey queue

**Best practices** 

Distribution

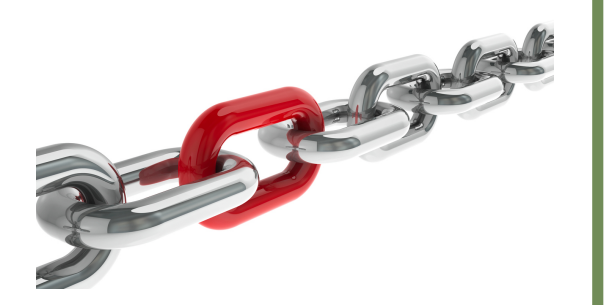

## - |

Notifications (found in the online designer)

Customization copy (found in survey settings)

Do not trigger for each survey

**Setup – Best practices** 

- Great for keeping an eye on low activity projects
- Termination options
  - Think about the workflow of your survey participants
  - Use survey queue if you expect "broken" entry

Uses

Setup

Distribution

#### Return codes vs login

Paricipant list

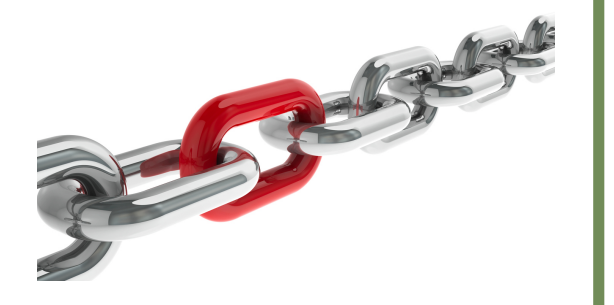

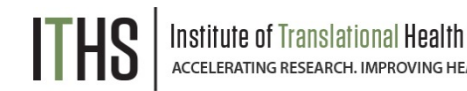

### Return codes versus survey login

- First survey will be distributed like a simple survey
- Return codes
  - "Save and return" turned on
  - 6 digit alpha-numeric code (Optional)
  - Survey specific
  - Lookup in the survey response
    - Not ideal for anonymous surveys
  - Survey login
    - Setup in online designer
    - Up to 3 variables can be selected
    - Won't work for first survey
    - Pick an easy to remember variable

Uses Setup **Distribution** Return codes vs login **Paricipant list** 

#### THS Institute of Translational Health Sciences

## Participant list "Plus"

- Multiple surveys will make a survey selector popup
- Select the survey you want to sent and invite for
- Ideal for sending new invites for "broken" surveys
- Use the "incomplete" or "non-responders" selector

## **User Rights**

#### Ability to manage survey invitations

- Allows access to the "Manage survey invitations" menu
- Make 1 person responsible plus 1 or 2 back ups

#### Ability to edit existing surveys

- Needs to be set by instrument
- Allows for modification of a completed survey
  - Handy for updating email address or other info
- Only distribute this right to people who need it
  - Everything gets logged anyway, but it prevents confusion

## **Advanced Survey Functionaly**

#### **Covered in the 304 level class**

- Longitudinal surveys
  - Automatic Survey Invitations (ASI)
  - Custom emails / invitations
- Best practices
  - Fire & forget
  - Fuzzy triggers
  - Kill switches
  - Interplay with repeatable forms
  - Gift card models
- Texting & robo-calling
- Action tags